## PROCEDURA PER VISUALIZZARE IL CALENDARIO LEZIONI /ESAMI E TUTORATI

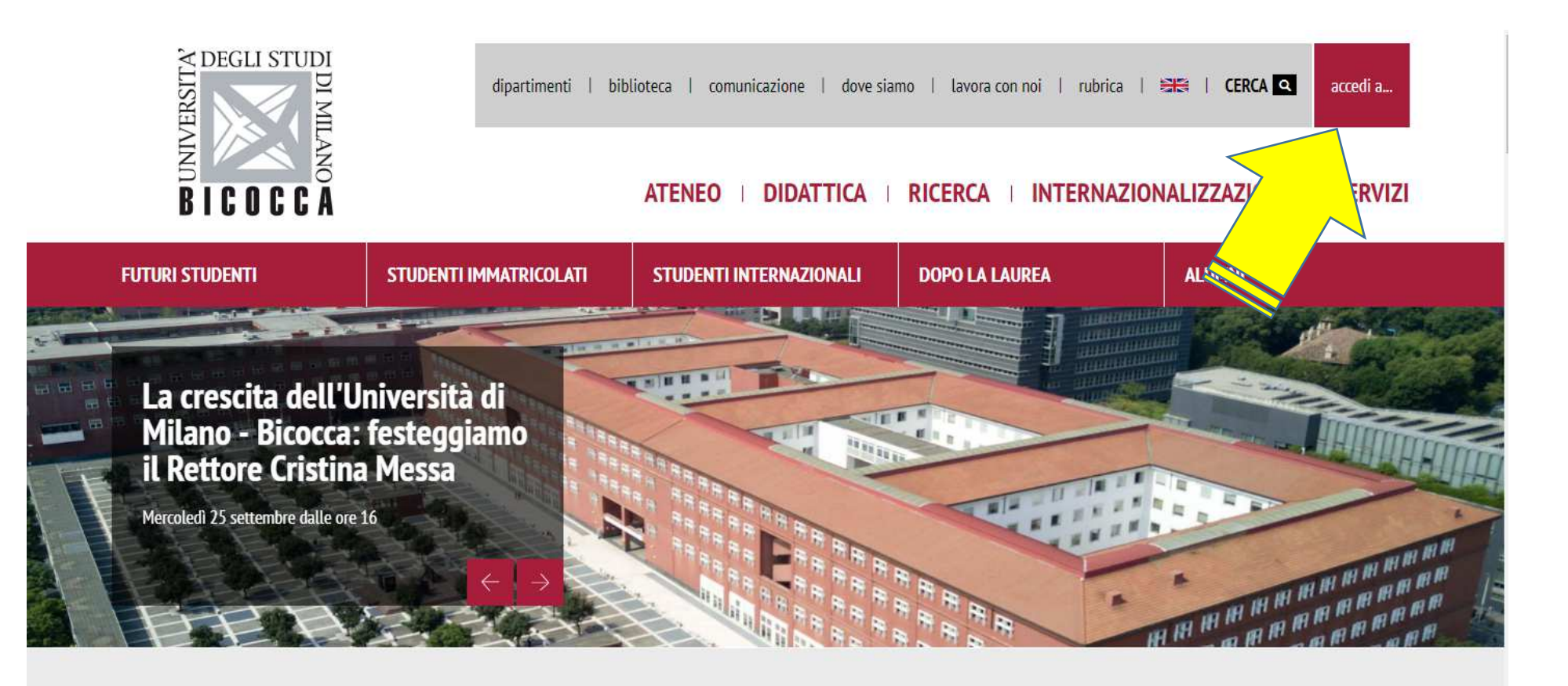

- 1- ACCEDERE ALLA HOME DEL SITO D'ATENEO UNIMIB.IT
- 2- SELEZIONARE "ACCEDI A..."

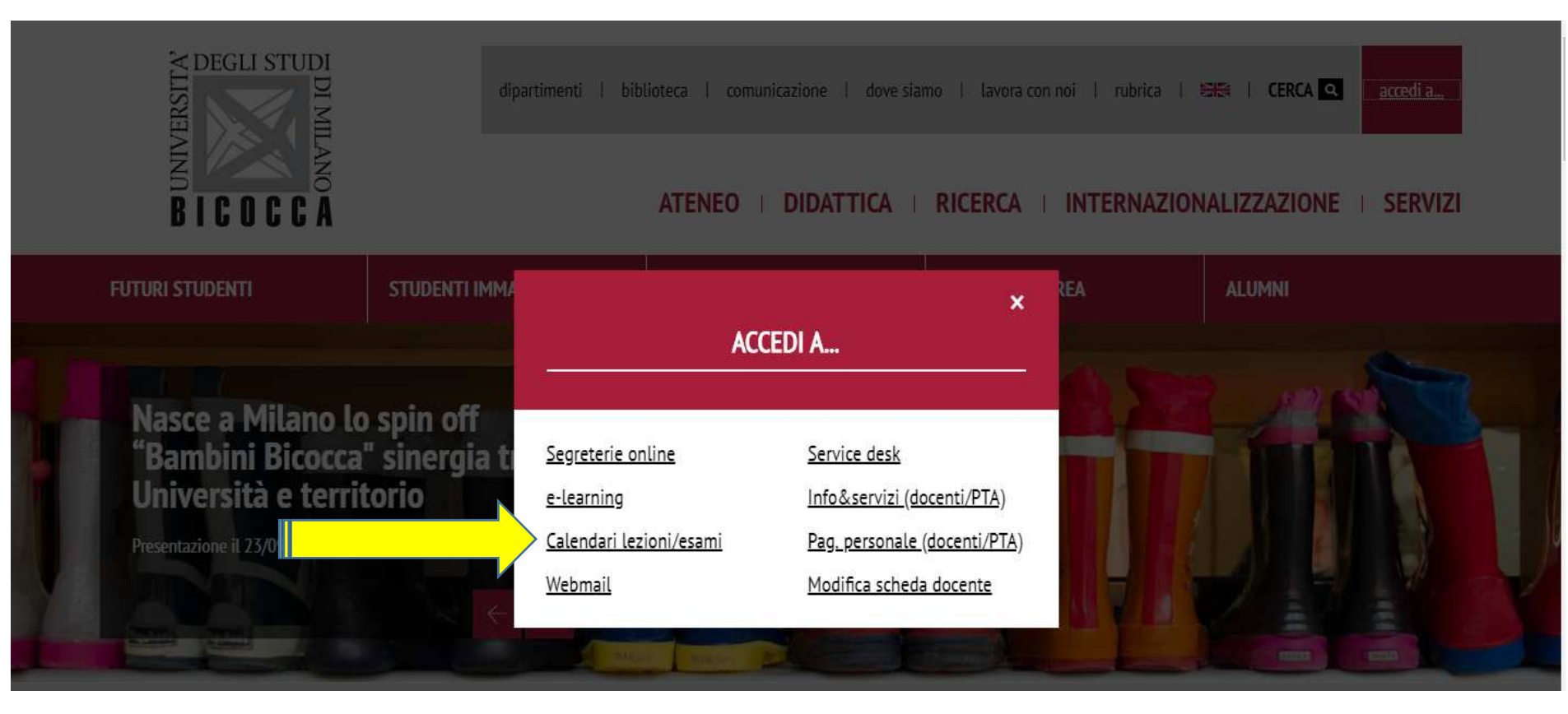

3- SELEZIONARE "CALENDARI LEZIONI/ESAMI

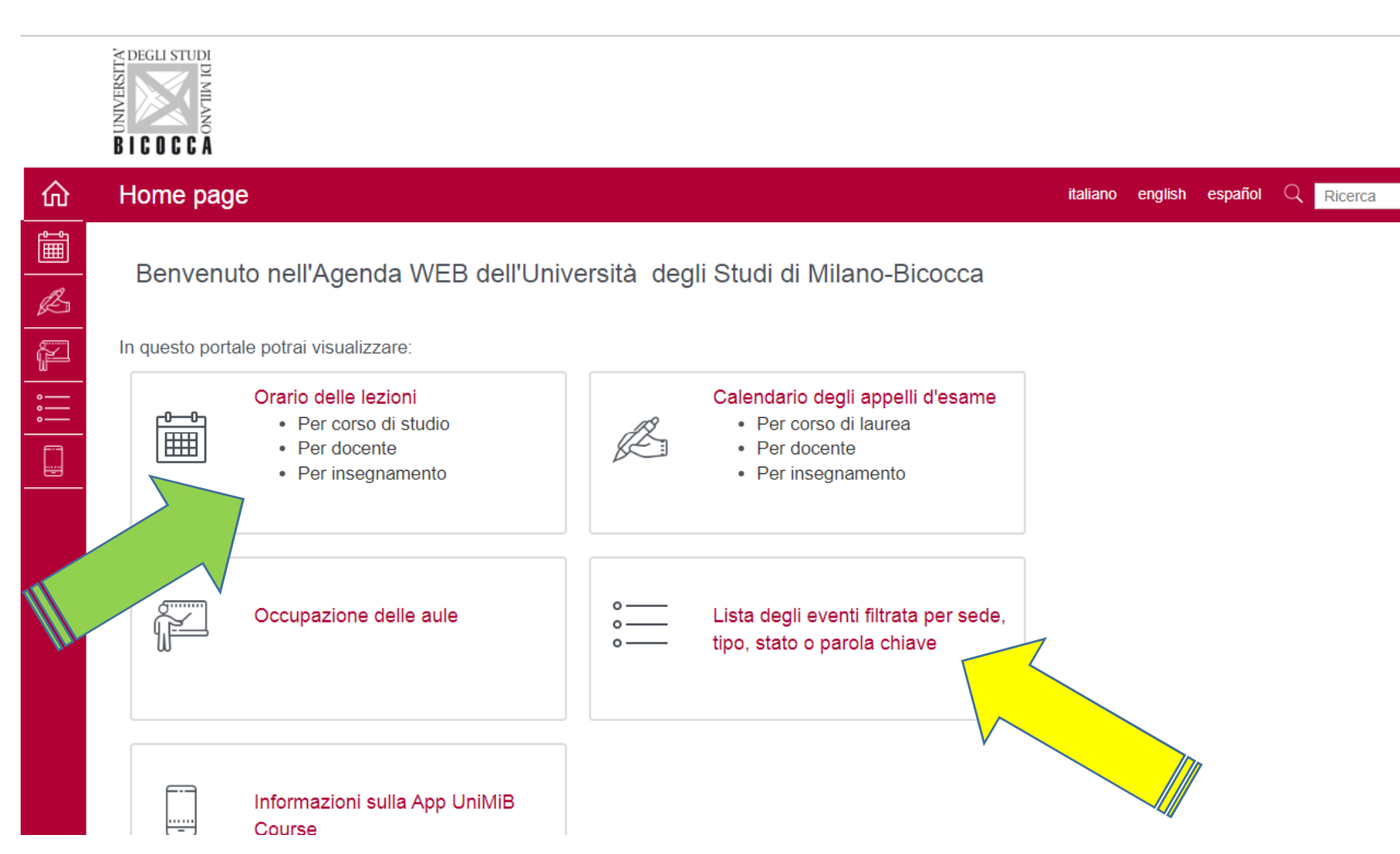

- 4- CLICCARE SU "ORARIO DELLE LEZIONI" SE DESIDERATE VISIONARE IL **CALENDARIO** DEL VOSTRO CORSO DI LAUREA, INSEGNAMENTO PER SETTIMANA O PER GIORNATA (freccia verde)
- 5- CLICCATE SU "LISTA DEGLI EVENTI FILTRATA PER SEDE..." SE DESIDERATE VISIONARE IL CALENDARIO DEI TUTORATI O DI ALTRE ATTIVITA' DIDATTICHE (freccia gialla)

Cerca

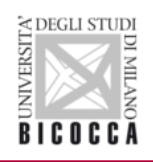

| ĥ       | Cerca      | i le prenotazioni                                                          | i                              |         |                  |   |                              | it            | aliano english | español Q                | Ricerca   |            | Cer |
|---------|------------|----------------------------------------------------------------------------|--------------------------------|---------|------------------|---|------------------------------|---------------|----------------|--------------------------|-----------|------------|-----|
| Î       | Sede:      |                                                                            | Тіро:                          | _       | Stato:           |   | Dal:                         |               | AI:            |                          | Parola cl | hiave:     | _   |
| Z,      | Tutte le s | sedi 🔻                                                                     | Tutorato                       | 1       | Tutti            | • | 19-09-2019                   | Ê             | 19-09-2019     | Ê                        | Parola o  | chiave     |     |
| <u></u> |            |                                                                            | Presenza Lutor ,<br>(LIB)      | -<br>-  |                  |   |                              |               |                |                          |           | Cerca      |     |
|         | Risult     |                                                                            | Riunione sindacale<br>Seminari |         |                  |   |                              |               |                |                          |           |            |     |
|         | Dati della | Titolo                                                                     | Test d'ingresso                | Aula    |                  |   | Data                         | Orari         | Тіро           | Utilizzat                | tori      | Stato      |     |
|         | *          | Tirocinio teorico di IGD I                                                 | Tutorato                       | U38-0   | 1 con Podio [U38 | ] | giovedì 19<br>settembre 2019 | 08:00 - 19:30 | Lezione        |                          |           | Confermato |     |
|         | ~          | SMC                                                                        |                                | U8-05   | [U8]             |   | giovedì 19<br>settembre 2019 | 08:00 - 13:00 | Esame          |                          |           | Confermato |     |
|         | *          | <ul><li>La politica e le politiche</li><li>Sociologia del lavoro</li></ul> |                                | Aula o  | Aula da definire |   | giovedì 19<br>settembre 2019 | 08:00 - 14:00 | Esame          | Roberto Biorcio          |           | Confermato |     |
|         | ~          |                                                                            |                                | Ufficio | Ufficio docente  |   | giovedì 19<br>settembre 2019 | 08:00 - 10:00 | Esame          | Esame GIOVANNA<br>FULLIN |           | Confermato |     |
|         | *          | Lavoro nella societa' dei                                                  | servizi                        | Ufficio | docente          |   | giovedì 19<br>settembre 2019 | 08:00 - 10:00 | Esame          | GIOVANI<br>FULLIN        | NA        | Confermato |     |

6- PER QUANTO RIGUARDA I TUTORATI DOVRETE SELEZIONARE NEL MENU' A TENDINA LA VOCE "TUTORATI" E INSERIRE UN CAMPO TEMPORALE (Dal: Al: ) PER PROCEDERE CON LA VISUALIZZAZIONE DEL CALENDARIO, SE VOLETE POTETE INSERIRE ANCHE IL TITOLO DEL VOSTRO TUTORATO NELLO SPAZIO "PAROLA CHIAVE".

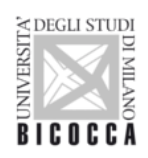

| ŵ | E Cerca il tuo      | o orario per corso di l | laurea                   |                  | italiano          | english español Q <mark>Ricerca</mark> | Cerca |
|---|---------------------|-------------------------|--------------------------|------------------|-------------------|----------------------------------------|-------|
|   | Per corso di studio | Anno accademico:        | Area didattica:          | Corso di Studio: | e Anno di Studio: |                                        |       |
|   |                     | 2019/2020 💌             | Area Economico 🔺         | *                |                   | Mostra orario                          |       |
| K | Per docente         |                         |                          |                  |                   |                                        |       |
| ř |                     |                         | -                        |                  |                   |                                        |       |
| • | Per insegnamento    |                         | Area Economico           |                  |                   |                                        |       |
| : |                     |                         | statistica -<br>Economia |                  |                   |                                        |       |
|   |                     |                         | Area Economico           |                  |                   |                                        |       |
|   |                     |                         | statistica - Statistica  |                  |                   |                                        |       |
|   |                     |                         | Area Giuridica           |                  |                   |                                        |       |
|   |                     |                         | • • • • •                |                  |                   |                                        |       |
|   |                     |                         |                          |                  |                   |                                        |       |
|   |                     |                         |                          |                  |                   |                                        |       |
|   |                     |                         |                          |                  |                   |                                        |       |
|   |                     |                         |                          |                  |                   |                                        |       |
|   |                     |                         |                          |                  |                   |                                        |       |
|   |                     |                         |                          |                  |                   |                                        |       |
|   |                     |                         |                          |                  |                   |                                        |       |
|   |                     |                         |                          |                  |                   |                                        |       |

- 7- SE VOLETE CERCARE IL VOSTRO CALENDARIO DELLE LEZIONI, DOPO AVER SELEZIONATO "ORARIO DELLE LEZIONI" POTRETE SELEZIONARE LA RICERCA OPTANDO PER:
  -CORSO DI STUDI
  - -DOCENTE
  - -INSEGNAMENTO

VI RICORDIAMO DI INSERIRE ANCHE GLI ALTRI CAMPI RICHIESTI PER IMPOSTARE LA RICERCA